# Q.登録した受検者情報を確認したい

A.「団体情報管理画面」より受検者情報を
 ①画面上
 ②CSVのダウンロード(操作方法は2パターン)
 にて確認できます。

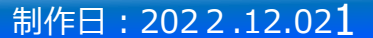

### 団体情報管理画面上で確認する方法

### ① 画面上からの確認

### 【手順1】「団体情報管理画面」にログインしてください。

【手順2】メニューから「受検者・受検管理」を選択し、遷移先の画面から「受検者検索・受検結果取得」を指定します。

| <ul> <li>常 ホーム</li> <li>▲ 受検者・受検管理</li> <li></li></ul> | 、受検者・受検管        | 管理>受検者検索・受検結果取得     |         |                           |            |          |
|--------------------------------------------------------|-----------------|---------------------|---------|---------------------------|------------|----------|
| 受换者一括登録·更新<br>受换者登録(Academic)<br>受换者换索·受换结果取得          | Q、檢索条件<br>受検者ID | 前方一致                | 受検者名    | 漢字・フリカナ・英字                |            |          |
| 料目別受視ステータス一覧<br>テスト案件一覧                                | 受検者管理ID         | 完全一致                | メールアドレス |                           |            |          |
| 腔目設開管理,登録<br>特別集計結果取得                                  | 受検ステータス         | □未受検 □受検中 □ 再號 □受検済 | 受検期期外   | □テスト全体の受検期簡外 □ 個人設定の受検期簡外 | 受検ロック      | ロロック中に絞る |
| 图 图体管理                                                 | マテスト名           |                     | テストコード  | 複歌指定の場合は「」 で区切る           | テストコード儒者   |          |
| 日 メール管理                                                | < 学部名           |                     | 学科名     |                           | 専攻/コース/クラス |          |

【手順3】「受検者検索・受検結果取得」画面に遷移したら、テストコード等の検索条件を入力し、 「検索ボタン」を押下します。

| 型語 · 現刻                |                        |                    |                              |                            |                     |            |                                              |
|------------------------|------------------------|--------------------|------------------------------|----------------------------|---------------------|------------|----------------------------------------------|
| (Academic)<br>- 受線抗変動領 | 受除者的                   | 能历一致               | 受续费名                         | 選辛・フリガナ・美学                 |                     |            | 2                                            |
| ステータス一覧<br>一覧          | 受検者管理の                 | Ra-M               | メールアドレス                      |                            |                     |            |                                              |
| 2 · 26                 | 受強ステータス                | ○示质核 □受快中 □再製 □受快速 | 受検期關外                        | □ デスト金件の受機期間外 □ 億人設定の受検期間外 | 受機ロック               | 0 Dy/24CR8 |                                              |
| ¢                      | テスト名                   |                    | デストコード                       | 確認指定の場合は「」 て回収る            | ストコード借考             |            |                                              |
| - 月間間 - 6              | 7 <b>5</b> 2           |                    | 9H8                          | [                          | 春夜コースクラス            |            | ※検索時の注意点※                                    |
|                        | AME 9                  | 編択してください           | → 詳細入試送分                     |                            | *2841               |            | 検索対象者が多い状況では、検索結果表示まで                        |
|                        | テキスト問題連用               | 085 056            | NY BUD DETENDED IN THE OWNER | 080 096                    | アカウントロック            | 00/20088   | 時間がかかったり、動作が不安定になることがありる                     |
|                        | <b>信</b> 君1            |                    | 備市2                          |                            | 備考3                 |            | 検索が時間がかかる、動作が不安定だと感じた場                       |
|                        | 受破可能總額<br>開助日時 from to |                    | 受核可能超额<br>終了日時 from to       |                            | 全纬日树了日<br>种 from to |            | ご利用いただいているブラウザから別のブラウザへの                     |
|                        | #5日発始日<br>時 from to    |                    | 約日將了日<br>時 from to           |                            | 受除者登録日<br>時 from to |            | お試しください。<br>(例 obromoをMigrocoft Edge に変更するな) |

この操作は、【GPS-Academic・大学の管理者様用】GPS-Academic システム団体情報管理画面 画面操作マニュアル(詳細版)5-3に記載があります

#### © Benesse i-Career Co., Ltd. 2022 All Rights Reserved.

# 団体情報管理画面上で確認する方法

【手順4】検索ボタンを押下すると、検索ボタンの下に検索結果が表示されます。

| 0 ンロード                                | :−ト6已述)ダウンロード | アカウントロック <del>サ</del> |                                                                                                    | 使雨:                                                                                                    |
|---------------------------------------|---------------|-----------------------|----------------------------------------------------------------------------------------------------|----------------------------------------------------------------------------------------------------|
| 桥输送生由于                                |               |                       |                                                                                                    | 桃菜:                                                                                                    |
| ····································· |               |                       |                                                                                                    | 検索:                                                                                                    |
| 香油おおわち                                |               |                       |                                                                                                    |                                                                                                    |
|                                       | 11 受快者名       | テストタイプ名称              | II <b>エスト名</b>                                                                                                    | 受検ステータス<br>   (全科目)                                                                                                    |
| 771-907                               |               | 4)標準信述+新入生アンケ         | トキャリアテスト1                                                                                                    | 受挟済                                                                                                    |
| テストタロウ                                |               | A)標準+在校生アンケ           | トキャリアテスト2                                                                                                    | テスト掲載外                                                                                                    |
| 721900                                |               | A)標準+記述+新入生アンク        | ドキャリアテスト1                                                                                                    | 受挨済                                                                                                    |
| テスト サブロウ                              |               | ム)標準+記述+新入生アンケ        | トキャリアテスト1                                                                                                    | 受援中                                                                                                    |
| 受快者名(力力)                              | 受検者名          | アストタイプ名称              | テスト名                                                                                                    | 受検ステータス(全<br>料目)                                                                                                    |
|                                       |               |                       |                                                                                                    | 前へ 1.                                                                                                    |
|                                       |               |                       | フィドラロフ     ハロネルセロビボス主アング       テスト クロウ     ハ信車・記述・輸入主アング       テスト ジロワ     い信車・記述・輸入主アング       プスト サブロワ     い信車・記述・輸入主アング       受快客名の     アストタイプ名称 | アストラビン     ハイキッビン     ドキャリアテスト1       アストラロン     ハイ集生 在校生アンク     ドキャリアテスト2       アストラロン     シ/構業・記述・新入生アンク     ドキャリアテスト1       アスト サブロン     シ/構業・記述・新入生アンク     ドキャリアテスト1       プスト サブロン     シ/構業・記述・新入生アンク     ドキャリアテスト1       プスト サブロン     シ/構業・記述・新入生アンク     ドキャリアテスト1       プスト サブロン     シ/供表名     アストタイプ名称     アスト名 |

※注意※ 同一人物が複数テストに登録されていたら、 テスト案件の数だけ受検者が表示されます。

この操作は、【GPS-Academic・大学の管理者様用】GPS-Academic システム団体情報管理画面 画面操作マニュアル(詳細版)5-3に記載があります

### ② CSVのダウンロード | パターン1

【手順1】「団体情報管理画面」にログインしてください。

【手順2】メニューから「受検者・受検管理」を選択し、表示されている画面名から「受検者一括登録・更新」を指定します。

| 瓜枝老_任為祖、面紅                       | - |                                                    |                                           |
|----------------------------------|---|----------------------------------------------------|-------------------------------------------|
| 受検者登録(Academic)                  |   | 〇この画面では受検者の登録のほか、変更、削                              | 除ができます。マニュアルに従って受検者リスト(csv)をアップロードしてください。 |
| 受検者検索・受検結果取得<br>科目別受検ステータス一覧     |   | <ul> <li>* は必須項目です。</li> <li>▼CSVファイル選択</li> </ul> |                                           |
| テスト案件一覧<br>独自設問管理・登録<br>特別集計結果取得 |   | テスト名(テストコード) *                                     | 選択してください ● 目交体れcsvダウンロード 目交体れcsvダウンロード    |
| 园 团体管理                           | ĸ | メールテンプレート名                                         |                                           |
| コ メール管理                          | < | メールテンプレート名                                         |                                           |
|                                  |   | 受検者リスト作成ツールダウンロード                                  | き 受検者リスト作成ツールダウンロード                       |
|                                  |   | 受検者リストアップロード *                                     | 2.ファイル選択                                  |
|                                  |   |                                                    |                                           |

### 【手順3】「テスト名」を指定した上で、「受検者CSVダウンロード」ボタンを押下します。

| は必須項目です。<br>CSVファイル選択 |                              |              |
|-----------------------|------------------------------|--------------|
| テスト名(テストコード)*         | 在校生テスト: TYA00112     ▼     ■ | 受検者csvダウンロード |
| ペールテンプレート名            | 【Academic】受除案内(受検者ID通知) A-1  |              |
| メールテンプレート名            | 【Academic】受検案内 (パスワード通知) A-2 |              |
| 後後者リスト作成ツールダウンロード     | ▲ 受検者リスト作成ツールダウンロード          |              |
| 受検者リストアップロード *        | 登録用データ2023/0921.csv よファイル選択  |              |

この操作は、【GPS-Academic・大学の管理者様用】GPS-Academic システム団体情報管理画面 画面操作マニュアル(詳細版) 5-1に記載があります

### 【手順4】ダウンロードボタンを押下すると、対象のテスト案件に登録されている受検者リストデータが抽出されますので、 データを保存します。

【受検者CSV ダウンロードデータ】

| 名前                               | 種類                         | サイズ  |
|----------------------------------|----------------------------|------|
| 🗐 list_TYA00001_201809011234.csv | Microsoft Office Excel CSV | 2 KB |

### ※ダウンロードされるデータについては、② CSVのダウンロード | パターン2 (「テスト案件一覧」画面にて、 受検者リスト項目欄のダウンロードボタンを押下してダウンロードされるデータ) と同一のものになります。

この操作は、【GPS-Academic・大学の管理者様用】GPS-Academic システム団体情報管理画面 画面操作マニュアル(詳細版) 5-1に記載があります

### ② CSVのダウンロード | パターン 2

【手順1】「団体情報管理画面」にログインします。

【手順2】メニューから「受検者・受検管理」を選択し、遷移先の画面から「テスト案件一覧」を指定します。

|                                 | Q. 檢索条件                                     |          |     |                        |          |     |
|---------------------------------|---------------------------------------------|----------|-----|------------------------|----------|-----|
| 受快者並詳(Academic)<br>受快者快索·受快结果取得 | テストコード                                      |          |     | テストタイプ                 | 選択してください | v   |
| 科目別受検ステータス一覧<br>デスト案件一覧         | 連携サービス                                      | 選択してください | Ŷ   | ]                      |          |     |
| 任自設開管理·登録<br>特別集計結果取得           | テスト名                                        |          |     |                        |          |     |
| 团体管理                            | <ul> <li>受検可能期間<br/>開始日時 from to</li> </ul> |          | # → | 受検可能期間<br>終了日時 from to |          | ₩ - |
| メール管理                           | ¢                                           |          | 節   |                        |          | 益   |

この操作は、【GPS-Academic・大学の管理者様用】GPS-Academic システム団体情報管理画面 画面操作マニュアル(詳細版)3-1に記載があります

【手順3】「テスト案件一覧」画面に遷移したら、検索条件を入力し、「検索ボタン」を押下します。

| =                      |          |     | ニュトカノゴ                 |          |   |   |
|------------------------|----------|-----|------------------------|----------|---|---|
|                        |          |     | 721917                 | 選択してください |   | ~ |
| 連携サービス                 | 選択してください | ~   |                        |          |   |   |
| テスト名                   |          |     |                        |          |   |   |
| 受検可能期間<br>開始日時 from to |          | ₩ + | 受検可能期間<br>終了日時 from to |          | 曲 | - |
|                        |          | 曲   |                        |          | 曲 |   |

#### 【検索項目】

| 項目名         | 検索条件 | 項目・入力内容説明                 |
|-------------|------|---------------------------|
| テストコード      | 部分一致 | テストコード情報を入力               |
| テストタイプ      | 完全一致 | プルダウンから選択。                |
| 連携サービス      | 完全一致 | プルダウンから選択。                |
| テスト名        | 部分一致 | テスト名称を入力                  |
| 受検可能期間 開始日時 | _    | カレンダーから「FROM」と「TO」をそれぞれ選択 |
| from to     |      | YYYY-MM-DD hh:mm 形式       |
| 受検可能期間終了日時  | -    | カレンダーから「FROM」と「TO」をそれぞれ選択 |
| from to     |      | YYYY-MM-DD hhimm 形式       |

この操作は、【GPS-Academic・大学の管理者様用】GPS-Academic システム団体情報管理画面 画面操作マニュアル(詳細版) 3-1に記載があります

#### © Benesse i-Career Co., Ltd. 2022 All Rights Reserved.

【手順4】検索結果が表示されたら、出力できるテスト案件の受検者リスト項目欄にダウンロードボタンが 表示されますので、ボタンを押下します。

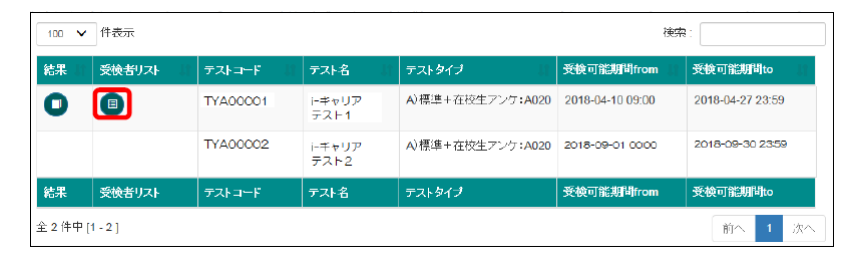

【手順5】ダウンロードボタンを押下すると、対象のテスト案件に登録されている受検者リストデータが 抽出されますので、データを保存します。

※ダウンロードの表示は、ご利用の環境によって違いがあります。

| 【ダウンロードデータ】                      |                            |      |
|----------------------------------|----------------------------|------|
| 名前                               | 種類                         | サイズ  |
| 🛐 list_TYA00001_201809011234.csv | Microsoft Office Excel CSV | 2 KB |

※ダウンロードされるデータについては、② CSVのダウンロード | パターン1 (「受検者一括登録・更新」画面にて、テスト名(テストコード)を指定のうえ、「受検者csvダウンロード」ボタンを押下してダウンロードされるデータ) と同一のものになります。

この操作は、【GPS-Academic・大学の管理者様用】GPS-Academic システム団体情報管理画面 画面操作マニュアル(詳細版)9-3に記載があります